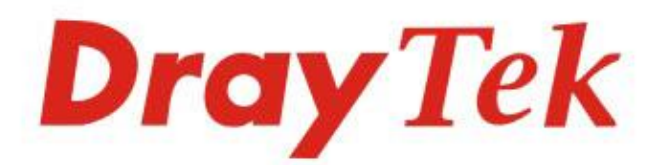

# Vigor2765/2766 Series

# 35b/G.Fast Security Router

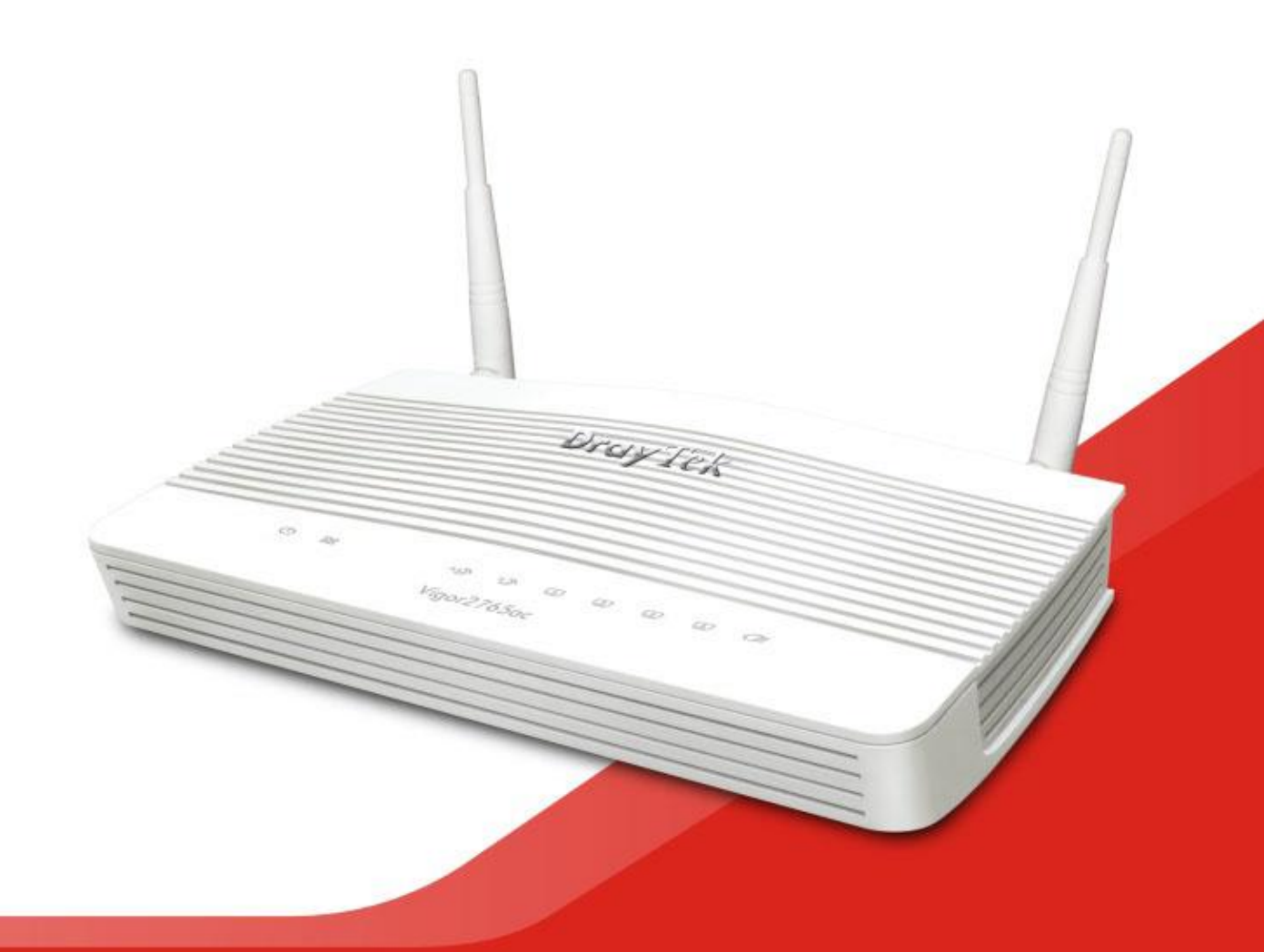

# QUICK START GUIDE (RF MODEL)

V1.2

# série Vigor2765 Router Guia de Instalação Rápida (para modelo RF)

Versão: 1.2 Versão de Firmware: V4.0.5 (Para actualizações, visite o site da DrayTek) Data: Julho 1, 2020

### Informações sobre Direitos de Propriedade Intelectual (IPR)

| Direitos de Autor    | © Todos os direitos reservados. Esta publicação contém informações<br>protegidas por direitos de autor. Nenhuma parte pode ser reproduzida,<br>transmitida, transcrita, armazenada num sistema de recuperação ou<br>traduzida para qualquer idioma sem a permissão por escrito dos detentores<br>dos direitos de autor.                                                                                                    |
|----------------------|----------------------------------------------------------------------------------------------------|
| Marcas<br>Registadas | <ul> <li>As seguintes marcas comerciais são usadas neste documento:</li> <li>Microsoft é uma marca registadas da Microsoft Corp.</li> <li>Windows, Windows 95, 98, Me, NT, 2000, XP, Vista, 7, 8 e Explorer são marcas registadas da Microsoft Corp.</li> <li>Apple e Mac OS são marcas registadas da Apple Inc.</li> <li>Outros produtos podem ser marcas comerciais ou registadas pelos seus respectivos fabricantes.</li> </ul> |

### Instruções de Segurança e Aprovação

| Instruções de<br>Segurança | <ul> <li>Leia o guia de instalação por completo antes de configurar o router.</li> <li>O router é um equipamento electrónico complexo que só pode ser reparado por pessoal autorizado e qualificado. Não tente abrir ou reparar o router sozinho.</li> <li>Não coloque o router num local húmido, por exemplo numa casa de banho.</li> <li>Não empilhe os router's.</li> <li>O router deve ser usado num local protegido, dentro de uma faixa de temperatura de 0° a +40° graus Celsius.</li> <li>Não exponha o router directamente à luz solar ou outras fontes de calor. A caixa e os componentes electrónicos podem ficar danificados pela luz solar directa ou por fontes de calor.</li> <li>Não use o cabo de ligação de rede LAN no exterior de forma a evitar riscos de choque eléctrico.</li> <li>Mantenha o equipamento fora do alcance das crianças.</li> <li>Quando quiser descartar o router, siga os regulamentos locais sobre preservação do meio ambiente.</li> </ul>                                                                                                    |
|----------------------------|----------------------------------------------------------------------------------------------------|
| Garantia                   | Garantimos ao utilizador final original (comprador) que o router estará livre<br>de quaisquer defeitos de fabrico ou materiais por um período de dois (2) anos<br>a partir da data de compra do revendedor. Guarde o recibo de compra em<br>local seguro, pois serve como prova da data de compra. Durante o período de<br>garantia, e mediante prova de compra, se o produto apresentar indícios de<br>falha devido a defeitos de fabrico e/ou de materiais, iremos, a nosso critério,<br>reparar ou substituir os produtos ou componentes defeituosos, sem cobrança<br>de peças ou mão de obra, na medida em que considerarmos necessário, usar o<br>equipamento em condições de utilização adequadas. Qualquer substituição<br>consistirá num produto funcionalmente equivalente novo ou refeito de igual<br>valor e será oferecido exclusivamente a nosso critério. Esta garantia não se<br>aplica se o equipamento for modificado, mal utilizado, adulterado, danificado<br>por uma acção divina ou sujeito a condições de trabalho anormais. A garantia<br>não cobre o software empacotado ou licenciado de outros fabricantes.<br>Defeitos que não afetem significativamente a usabilidade do equipamento não<br>serão cobertos pela garantia. Nós reservamos o direito de actualizar o manual<br>e a documentação online e fazer alterações de tempos em tempos ao<br>conteúdo deste documento, sem a obrigação de notificar qualquer pessoa<br>sobre tais revisões ou alterações. |

# Declaração de Conformidade

A DrayTek Corporation declara que o equipamento RF da série Vigor2765 está em conformidade com a Directiva 2014/53/EU.

O texto completo da Declaração de Conformidade da EU está disponível no seguinte endereco de Internet: http://www.draytek.com.tw/ftp/Vigor2765/Document/CE/

#### Fabricante: DrayTek Corp.

Morada: No. 26, Fu Shing Road, HuKou Township, HsinChu Industrial Park, Hsin-Chu County, Taiwan 303 série Vigor2765

Produto:

| 2.4G WLAN | 2412MHz - 2472 MHz, max. TX power: 19.98dBm *1                                                                                                    |
|-----------|----------------------------------------------------------------------------------------------------|
| 5G WLAN   | 5160MHz - 5340 MHz, max. TX power: 22 dBm *2<br>5480MHz - 5720 MHz, max. TX power: 27 dBm                                                                                |
|           | Requirements in AT/BE/BG/CZ/DZ/DK/EE/FR/DE/IS/IE/IT/EL/ES/<br>CY/LV/LI/LT/LU/HU/MT/NL/NO/PL/PT/RO/SI/SK/TR/FI/SE/CH/<br>UK/HR. 5150MHz~5350MHz é apenas para uso indoor. |

(\*1: para modelo WLAN 2.4G; \*2: para modelo WLAN 5G)

Este produto foi desenhado para redes DSL e WLAN 2.4GHz / 5GHz para toda a região da CE.

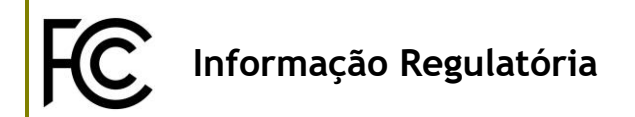

Declaração de Interferências da Federal Communication Commission

Este equipamento foi testado e está em conformidade com os limites para um dispositivo digital Classe B, de acordo com a Part 15 das Regras da FCC. Esses limites foram projectados para permitir protecção razoável contra interferências prejudiciais numa instalação residencial. Este equipamento gera, usa e pode irradiar energia de radiofrequência e, se não for instalado e usado de acordo com as instruções, pode causar interferências prejudiciais às comunicações de rádio. No entanto, não há garantia de que não ocorrerá interferência numa instalação específica. Se este equipamento causar interferência prejudicial na recepção de rádio ou televisão, o que pode ser determinado ligando e desligando o equipamento, o utilizador é encorajado a tentar corrigir a interferência usando um dos seguintes métodos:

- Reoriente ou reposicione a antena receptora.
- Aumente a separação entre o equipamento e o receptor.
- Ligue o equipamento a uma tomada de circuito diferente daquele ao qual o receptor está ligado.
- Consulte o revendedor ou um técnico experiente de Rádio/TV para obter ajuda.

Este equipamento está em conformidade com a Part 15 das Regras da FCC. A operação está sujeita às duas condições seguintes:

(1) Este equipamento não pode causar interferência prejudicial, e

(2) Este equipamento pode aceitar qualquer interferência recebida, incluindo interferência que possa causar uma operação indesejada.

|                   | Nome          | Optivisus                    |        |                  |  |  |
|-------------------|---------------|------------------------------|--------|------------------|--|--|
| Importador Morada |               | Av. Óscar Monteiro Torres, 4 |        |                  |  |  |
| F                 | Código Postal | 1000-219<br>Lisboa           | E-mail | draytek@visus.pt |  |  |
|                   | Contacto      |                              | Tel.   | 21 791 07 87     |  |  |

#### Cuidado:

Quaisquer alterações ou modificações não expressamente aprovadas pela parte responsável pela conformidade podem anular a autoridade do utilizador para utilização do equipamento.

Declaração de Exposição à Radiação: Este equipamento está em conformidade com os limites de exposição à radiação da FCC definidos para um ambiente não controlado. Este equipamento deve ser instalado e operado com uma distância mínima de 20 cm entre o radiador e seu corpo.

A antena/transmissor devem ser mantidos a pelo menos 20 cm de distância do corpo humano.

|   |                            |               | _ Z           | 3             | 4             | 5             | 0              |                | 0              | 9              |
|---|----------------------------|---------------|---------------|---------------|---------------|---------------|----------------|----------------|----------------|----------------|
| Α | Manufacturer               | CWT           | CWT           | CWT           | CWT           | CWT           | APD            | APD            | APD            | APD            |
| В | Address                    | No. 222, Sec. | No. 222, Sec. | No. 222, Sec. | No. 222, Sec. | No. 222, Sec. | No.5, Lane 83, | No.5, Lane 83, | No.5, Lane 83, | No.5, Lane 83, |
|   |                            | 2, Nankan     | 2, Nankan     | 2, Nankan     | 2, Nankan     | 2, Nankan     | Lung-Sou St.,  | Lung-Sou St.,  | Lung-Sou St.,  | Lung-Sou St.,  |
|   |                            | Rd., Lujhu    | Rd., Lujhu    | Rd., Lujhu    | Rd., Lujhu    | Rd., Lujhu    | Taoyuan City   | Taoyuan City   | Taoyuan City   | Taoyuan City   |
|   |                            | Township,     | Township,     | Township,     | Township,     | Township,     | 330, Taiwan    | 330, Taiwan    | 330, Taiwan    | 330, Taiwan    |
|   |                            | Taoyuan       | Taoyuan       | Taoyuan       | Taoyuan       | Taoyuan       |                |                |                |                |
|   |                            | County 338,   | County 338,   | County 338,   | County 338,   | County 338,   |                |                |                |                |
|   |                            | Taiwan        | Taiwan        | Taiwan        | Taiwan        | Taiwan        |                |                |                |                |
| C | Model identifier           | 2ABB012F UK   | 2ABB018F UK   | 2ABL024F UK   | 2ABL030F UK   | 2ABN036F UK   | WA-12M12FG     | WB-18D12FG     | WA-24Q12FG     | WA-36A12FG     |
|   |                            | 2ABB012F EU   | 2ABB018F EU   | 2ABL024F EU   | 2ABL030F EU   | 2ABN036F EU   | WA-12M12FK     | WB-18D12FK     | WA-24Q12FK     | WA-36A12FK     |
| D | Input voltage              | 100~240V      | 100~240V      | 100~240V      | 100~240V      | 100~240V      | 100~240V       | 100~240V       | 100~240V       | 100~240V       |
| E | Input AC frequency         | 50/60Hz       | 50/60Hz       | 50/60Hz       | 50/60Hz       | 50/60Hz       | 50/60Hz        | 50/60Hz        | 50/60Hz        | 50/60Hz        |
|   | Output voltage DC          | 12.0V         | 12.0V         | 12.0V         | 12.0V         | 12.0V         | 12.0V          | 12.0V          | 12.0V          | 12.0V          |
| F | Output current             | 1.0A          | 1.5A          | 2.0A          | 2.5A          | 3.0A          | 1.0A           | 1.5A           | 2.0A           | 3.0A           |
| G | Output power               | 12.0W         | 18.0W         | 24.0W         | 30.0W         | 36.0W         | 12.0W          | 18.0W          | 24.0W          | 36.0W          |
| Н | Average active             | 84.9%         | 86.2%         | 87.6%         | 87.8%         | 89.8%         | 83.7%          | 85.4%          | 88.6%          | 88.2%          |
|   | efficiency                 |               |               |               |               |               |                |                |                |                |
| I | Efficiency at low load 10% | 73.6%         | 78.0%         | 81.3%         | 83.3%         | 83.7%         | 74.5%          | 80.5%          | 86.4%          | 85.4%          |
| J | No-load power              | 0.07W         | 0.07W         | 0.07W         | 0.07W         | 0.07W         | 0.07W          | 0.10W          | 0.07W          | 0.10W          |
|   | consumption                |               |               |               |               |               |                |                |                |                |

#### \*A fonte de alimentação externa usada para cada produto depende do modelo.

Informações sobre fonte de alimentação externa (Adaptador de Alimentação). Para obter mais informações, visite www.draytek.com.

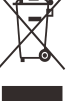

### Índice

| 1. Introdução                           | 1                            |
|-----------------------------------------|------------------------------|
| 2. Conteúdo da Caixa                    | 2                            |
| 3. Explicação do Painel                 |                              |
| 4. Instalação de Hardware               | 7                            |
| 4.1 Ligação à Rede                      | 7                            |
| 4.2 Instalação em Parede                |                              |
| 5. Configuração via Web                 | 9                            |
| 6. Apoio ao Cliente                     |                              |
| Registe o seu Router                    | Erro! Marcador não definido. |
| Actualizações de Firmware e Ferramentas | Erro! Marcador não definido. |

# 1. Introdução

A série DrayTek Vigor2765 é um router ADSL (VDSL2 35b / G.Fast) com recurso a rede sem fios WLAN (2.4 GHz / 5 GHz) que é adequado para clientes que desejam velocidade. Com alto desempenho de performance e conectividade de banda larga protegida pelo router Vigor, pode usar simultaneamente aplicações intensivas, como conteúdo multimédia de alta definição, música online, streaming de filmes e partilha de ficheiros.

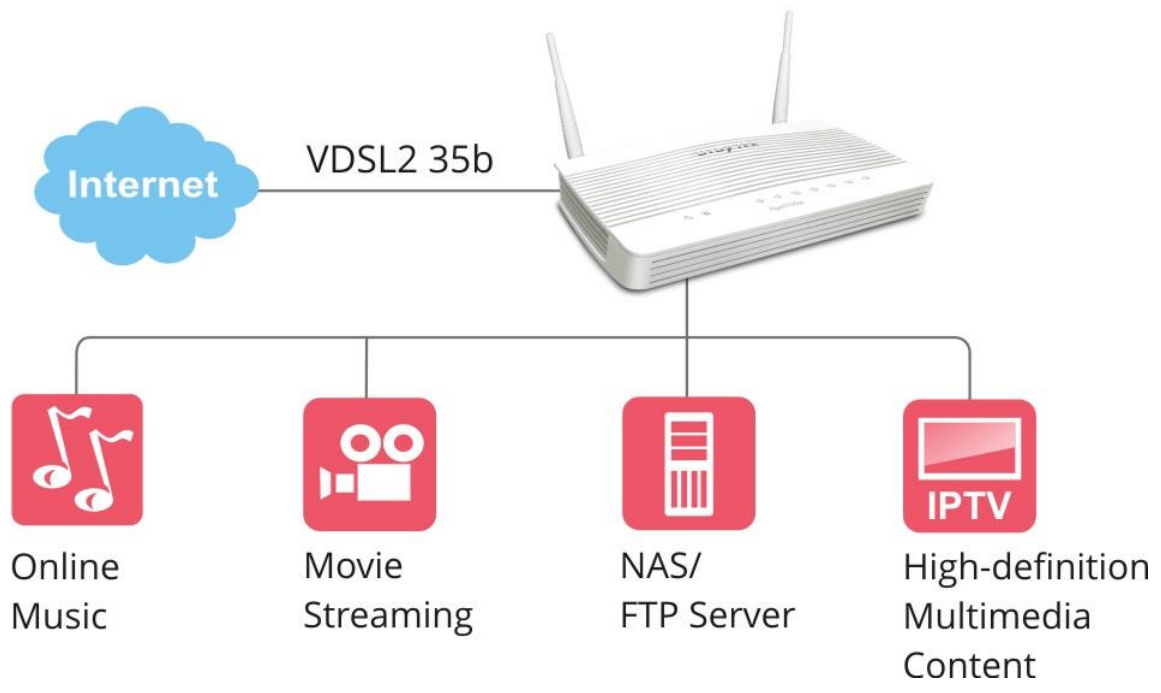

O router Vigor suporta túneis VPN usando protocolos avançados como IPSec/PPTP com AES/3DES para criptografia e MD5/SHA-1 para autenticação.

Permite gestão centralizada para vários pontos de acesso, o router Vigor pode definir um perfil Wireless com antecedência e aplicar ao ponto de acesso de forma fácil e conveniente.

Além disso, o router Vigor suporta duas interfaces USB para ligar impressora USB para partilhar na rede, ou dispositivo de armazenamento USB para partilçhar ficheiros, ou Modem USB 3G/4G para efeitos de Backup para acesso à Internet.

## 2. Conteúdo da Caixa

Verifique o conteúdo da caixa. Se houver algo em falta ou danificado, entre em contacto imediatamente com a DrayTek ou o revendedor.

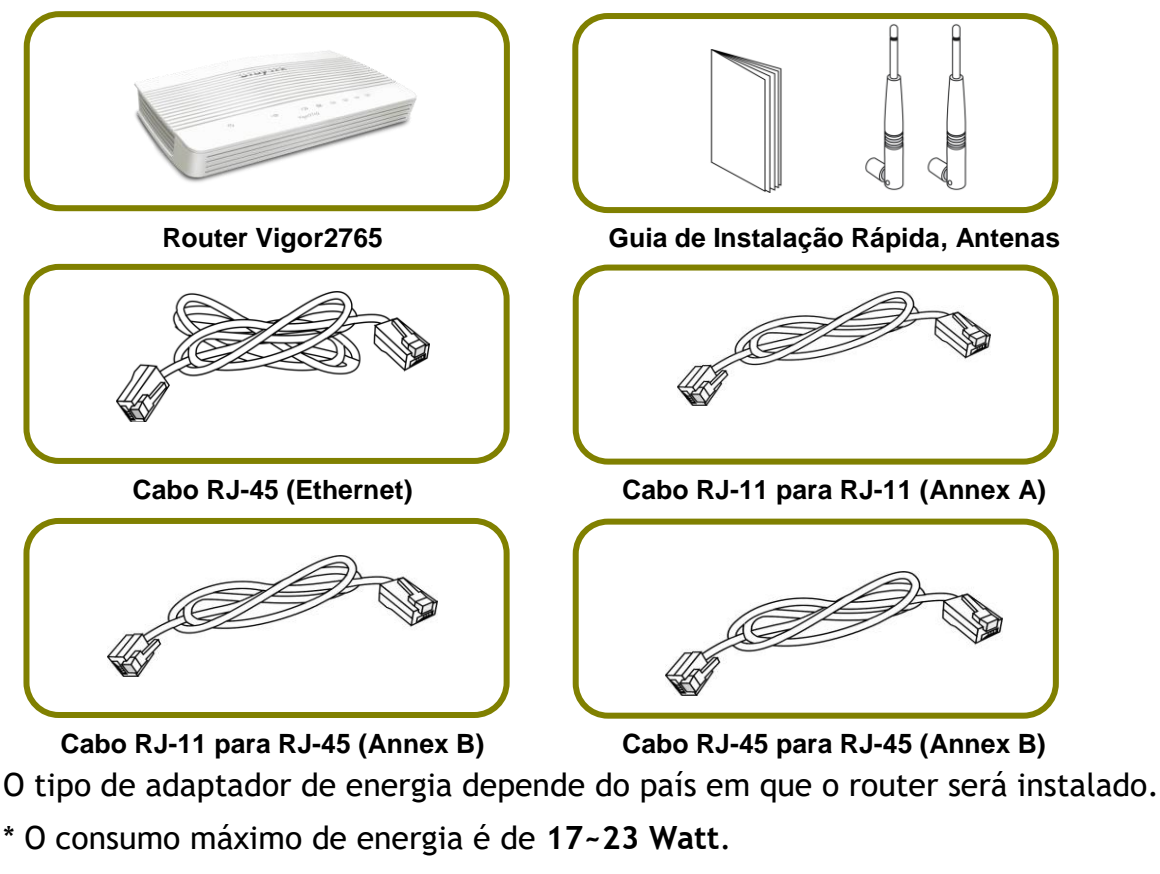

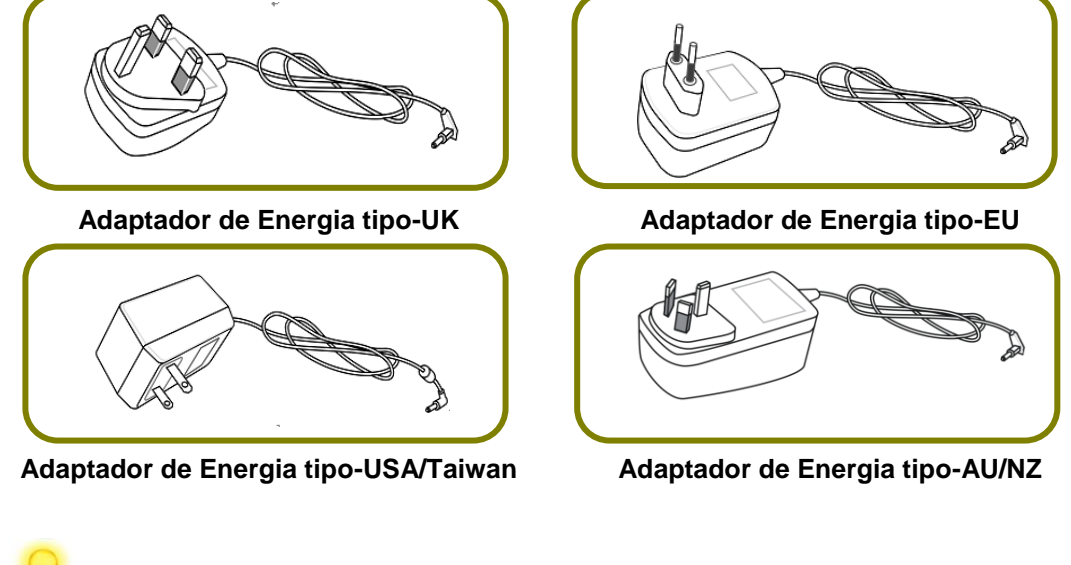

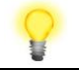

Nota

Importante: Remova a película protectora antes de usar para garantir a correcta ventilação.

# 3. Explicação do Painel

### Para Vigor2765ac, Vigor2766ac

| Ċ  | Z  | 2. | ලු ල<br>/igor27 | 1<br>165ac | 2 | 3 | <u>(4)</u> | - |   |
|----|----|----|-----------------|------------|---|---|------------|---|---|
|    |    |    |                 |            |   |   |            |   |   |
| () | 72 | 2, | 9 9             | 1          | 2 | 3 | 4          | · |   |
|    |    | 1  | /igor27         | 66ac       |   |   |            |   | J |

| LED            | Estado             |          | Explicação                                                                                 |  |  |  |
|----------------|--------------------|----------|--------------------------------------------------------------------------------------------|--|--|--|
|                | A Piscar           |          | O router está ligado e a funcionar normalmente.                                            |  |  |  |
| (Actividad     | Desligado          |          | O router está desligado.                                                                   |  |  |  |
| <u>e)</u>      |                    |          |                                                                                            |  |  |  |
| 72             | Larania            | Ligado   | O link DSL está activo, aguardando a ligação com a<br>Internet.                            |  |  |  |
| (DSL)          | Laranja            | A Piscar | Lentamente: A linha ADSL está pronta.<br>Rapidamente: a linha ADSL está a ser estabelecida |  |  |  |
|                | Verde              | Ligado   | A ligação DSL foi estabelecida e está pronta para utilização.                              |  |  |  |
|                |                    | A Piscar | Dados estão a ser transmitidos pela ligação DSL.                                           |  |  |  |
| 2.4            | Ligado (Verde)     |          | A ligação Wireless está pronta a difundir.                                                 |  |  |  |
| (Wireless I AN | A Piscar (Verde)   |          | Dados estão a ser transmitidos por Wireless.                                               |  |  |  |
| On/Off/WPS)    | A Piscar (Laranja) |          | Pisca num ciclo de 1 segundo durante dois                                                  |  |  |  |
|                |                    |          | minutos : A função WPS está activa.                                                        |  |  |  |
|                | Desligado          |          | A ligação Wireless está desligada.                                                         |  |  |  |
| 5              | Ligado (Verde)     |          | A ligação Wireless está pronta a difundir.                                                 |  |  |  |
| (Wireless LAN  | A Piscar (Verde)   |          | Dados estão a ser transmitidos por Wireless.                                               |  |  |  |
| On/Off/WPS)    | A Piscar (Laranja) |          | Pisca num ciclo de 1 segundo durante dois<br>minutos : A função WPS está activa.           |  |  |  |
|                | Ligado             |          | A porta LAN está ligada.                                                                   |  |  |  |
| <u> </u>       | A Piscar           |          | Dados estão a ser transmitidos pela porta LAN.                                             |  |  |  |
| (LAN1/2/3/4)   | Desligado          |          | A porta LAN está desligada.                                                                |  |  |  |
|                | Ligado             |          | Dispositivo USB ligado e pronto para utilização.                                           |  |  |  |
| (U2R)          | A Piscar           |          | Dados estão a ser transmitidos                                                             |  |  |  |

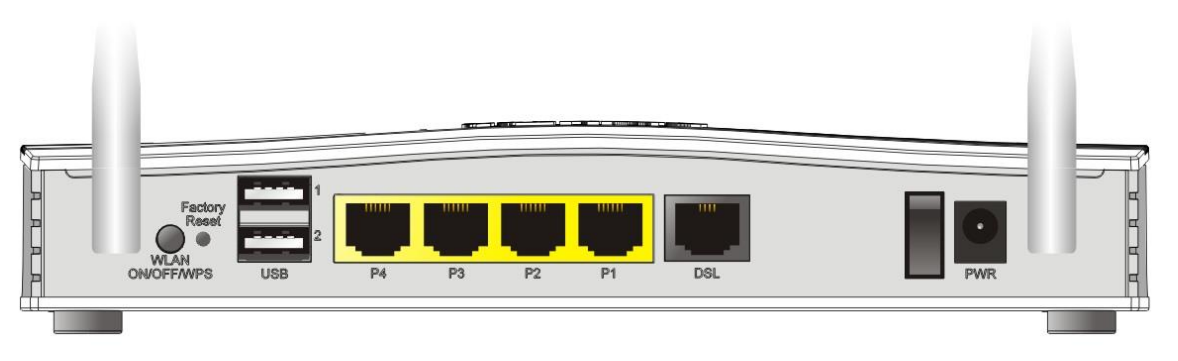

| Interface          | Descrição                                                                                                    |
|--------------------|----------------------------------------------------------------------------------------------------|
| WLAN<br>ON/OFF/WPS | <ul> <li>Pressione o botão durante 2 segundos. Quando a função<br/>de Wireless estiver ligada, o LED verde ficará aceso.</li> </ul>                                                                                                    |
|                    | <ul> <li>Pressione o botão durante 2 segundos para desligar a<br/>função de Wireless. Quando a função de Wireless estiver<br/>desligada, o LED ficará desligado.</li> </ul>                                                                                                    |
|                    | <ul> <li>Quando a função de WPS é activada pela interface Web,<br/>pressione este botão por mais de 2 segundos para<br/>esperar que o dispositivo cliente Wireless faça a ligação<br/>de rede através de WPS.</li> </ul>                                                                                                    |
| Factory Reset      | Restaurar as configurações padrão de fábrica. Procedimento:<br>Ligue o router (ACT LED está a piscar). Pressione o orifício e<br>mantenha por mais de 5 segundos. Quando verificar que o LED<br>ACT começa a piscar mais rápido do que o normal, solte o<br>orifício. Em seguida, o router será reiniciado com a<br>configuração padrão de fábrica. |
| USB1~USB2          | Interface para um dispositivo USB (para Modem USB 3G/4G ou impressora).                                                                                                    |
| P1~P4              | Interfaces Ethernet para dispositivos de rede local.                                                                                                    |
| DSL                | Interface ADSL para acesso à Internet.                                                                                                    |
| 1/0                | Botão de Alimentação.                                                                                                    |
| PWR                | Conector para Adaptador de Energia.                                                                                                    |

### Para Vigor2765Vac

|                   | U 22               | <b>C</b> <sub>1</sub> <b>C</b> <sub>2</sub> | 2③ ⑤ I ② ③ ④ ①<br>Vigor2765Vac                                                             |  |  |  |  |
|-------------------|--------------------|---------------------------------------------|--------------------------------------------------------------------------------------------|--|--|--|--|
| LED               | Estado             |                                             | Explicação                                                                                 |  |  |  |  |
| d b               | A Piscar           |                                             | O router está ligado e a funcionar normalmente.                                            |  |  |  |  |
| (Actividad<br>e)  | Desligado          |                                             | O router está desligado.                                                                   |  |  |  |  |
| 72                | Larania            | Ligado                                      | O link DSL está activo, aguardando a ligação com a Internet.                               |  |  |  |  |
| (DSL)             | Laranja            | A Piscar                                    | Lentamente: A linha ADSL está pronta.<br>Rapidamente: a linha ADSL está a ser estabelecida |  |  |  |  |
|                   | Verde              | Ligado                                      | A ligação DSL foi estabelecida e está pronta para utilização.                              |  |  |  |  |
|                   |                    | A Piscar                                    | Dados estão a ser transmitidos pela ligação DSL.                                           |  |  |  |  |
| 6 6               | Ligado             |                                             | O telefone ligado nesta porta está fora do descanso.                                       |  |  |  |  |
|                   | Desligado          |                                             | O telefone ligado nesta porta está no descanso.                                            |  |  |  |  |
|                   | A Piscar           |                                             | A receber chamada telefónica.                                                              |  |  |  |  |
| 2.4               | Ligado (Ve         | erde)                                       | A ligação Wireless está pronta a difundir.                                                 |  |  |  |  |
| (Wireless   AN    | A Piscar (         | Verde)                                      | Dados estão a ser transmitidos por Wireless.                                               |  |  |  |  |
| On/Off/WPS)       | A Piscar (Laranja) |                                             | Pisca num ciclo de 1 segundo durante dois minutos : A função WPS está activa.              |  |  |  |  |
|                   | Desligado          |                                             | A ligação Wireless está desligada.                                                         |  |  |  |  |
| 5                 | Ligado (Ve         | erde)                                       | A ligação Wireless está pronta a difundir.                                                 |  |  |  |  |
|                   | A Piscar (Verde)   |                                             | Dados estão a ser transmitidos por Wireless.                                               |  |  |  |  |
| On/Off/WPS)       | A Piscar (Laranja) |                                             | Pisca num ciclo de 1 segundo durante dois minutos : A função WPS está activa.              |  |  |  |  |
|                   | Ligado             |                                             | A porta LAN está ligada.                                                                   |  |  |  |  |
| 1 4               | A Piscar           |                                             | Dados estão a ser transmitidos pela porta LAN.                                             |  |  |  |  |
| ~<br>(LAN1/2/3/4) | Desligado          |                                             | A porta LAN está desligada.                                                                |  |  |  |  |
|                   | Ligado             |                                             | Dispositivo USB ligado e pronto para utilização.                                           |  |  |  |  |
| (USB)             | A Piscar           |                                             | Dados estão a ser transmitidos                                                             |  |  |  |  |

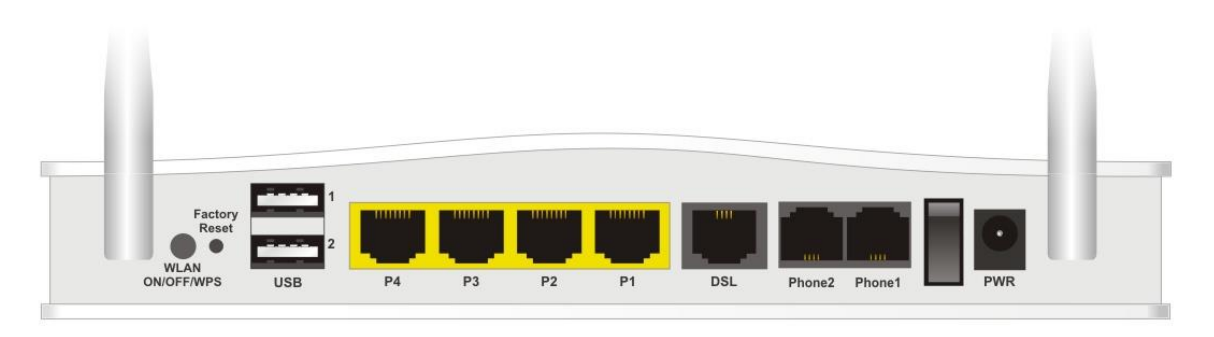

| Interface          | Descrição                                                                                                    |
|--------------------|----------------------------------------------------------------------------------------------------|
| WLAN<br>ON/OFF/WPS | <ul> <li>Pressione o botão durante 2 segundos. Quando a função<br/>de Wireless estiver ligada, o LED verde ficará aceso.</li> </ul>                                                                                                    |
|                    | <ul> <li>Pressione o botão durante 2 segundos para desligar a<br/>função de Wireless. Quando a função de Wireless<br/>estiver desligada, o LED ficará desligado.</li> </ul>                                                                                                    |
|                    | <ul> <li>Quando a função de WPS é activada pela interface<br/>Web, pressione este botão por mais de 2 segundos<br/>para esperar que o dispositivo cliente Wireless faça a<br/>ligação de rede através de WPS.</li> </ul>                                                                                                    |
| Factory Reset      | Restaurar as configurações padrão de fábrica.<br>Procedimento: Ligue o router (ACT LED está a piscar).<br>Pressione o orifício e mantenha por mais de 5 segundos.<br>Quando verificar que o LED ACT começa a piscar mais rápido<br>do que o normal, solte o orifício. Em seguida, o router será<br>reiniciado com a configuração padrão de fábrica. |
| USB1~USB2          | Interface para um dispositivo USB (para Modem USB 3G/4G ou impressora).                                                                                                    |
| P1~P4              | Interfaces Ethernet para dispositivos de rede local.                                                                                                    |
| DSL                | Interface ADSL para acesso à Internet.                                                                                                    |
| Phone2/Phone1      | Interface para telefone analógico (VoIP).                                                                                                    |
| 1/0                | Botão de Alimentação.                                                                                                    |
| PWR                | Conector para Adaptador de Energia.                                                                                                    |

## 4. Instalação de Hardware

Esta secção irá guiá-lo para instalar fisicamente o router e definir as configurações do router via Web Browser.

Antes de começar a configurar o router, deve ligar os seus dispositivos correctamente.

#### 4.1 Ligação à Rede

- 1. Ligue a interface DSL ao splitter (ou microfiltro) ADSL externo com um cabo de linha ADSL.
- 2. Ligue ao seu computador com um cabo RJ-45.
- 3. Ligue as Antenas no router.
- 4. Ligue uma extremidade do cabo de alimentação à porta de alimentação deste dispositivo. Conecte a outra extremidade à tomada eléctrica da parede.
- 5. Ligue o router.
- 6. Verifique os LEDs de **alimentação**, **DSL** e **LAN** para garantir as ligações de rede.

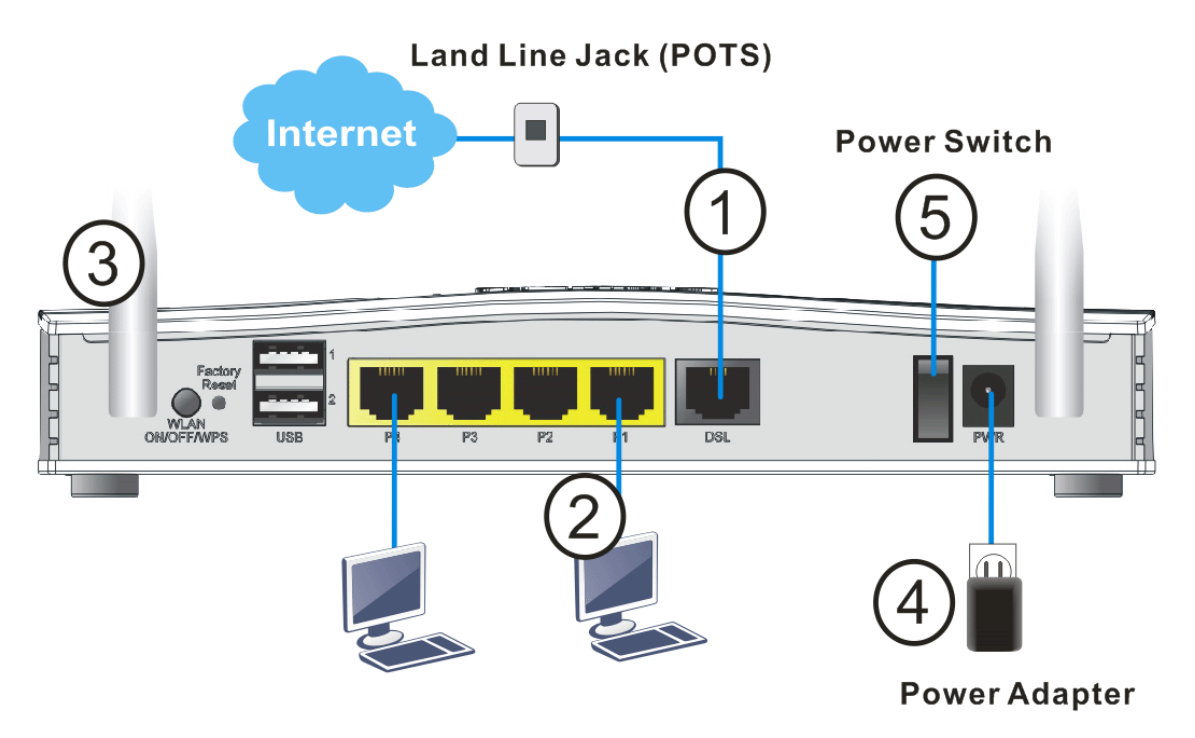

(Para obter informações detalhadas sobre o estado dos LEDs, consulte a seção 3. Explicação do Painel)

### 4.2 Instalação em Parede

O router Vigor2765 tem ranhuras de montagem do tipo orifício de fechadura na parte inferior.

- 1. É fornecido um modelo para instalação na caixa do router Vigor, de forma a permitir a correcta colocação dos parafusos na parede.
- 2. Coloque o modelo na parede e faça os furos de acordo com as instruções recomendadas.
- 3. Ajuste os parafusos na parede usando o tipo de bucha apropriado.

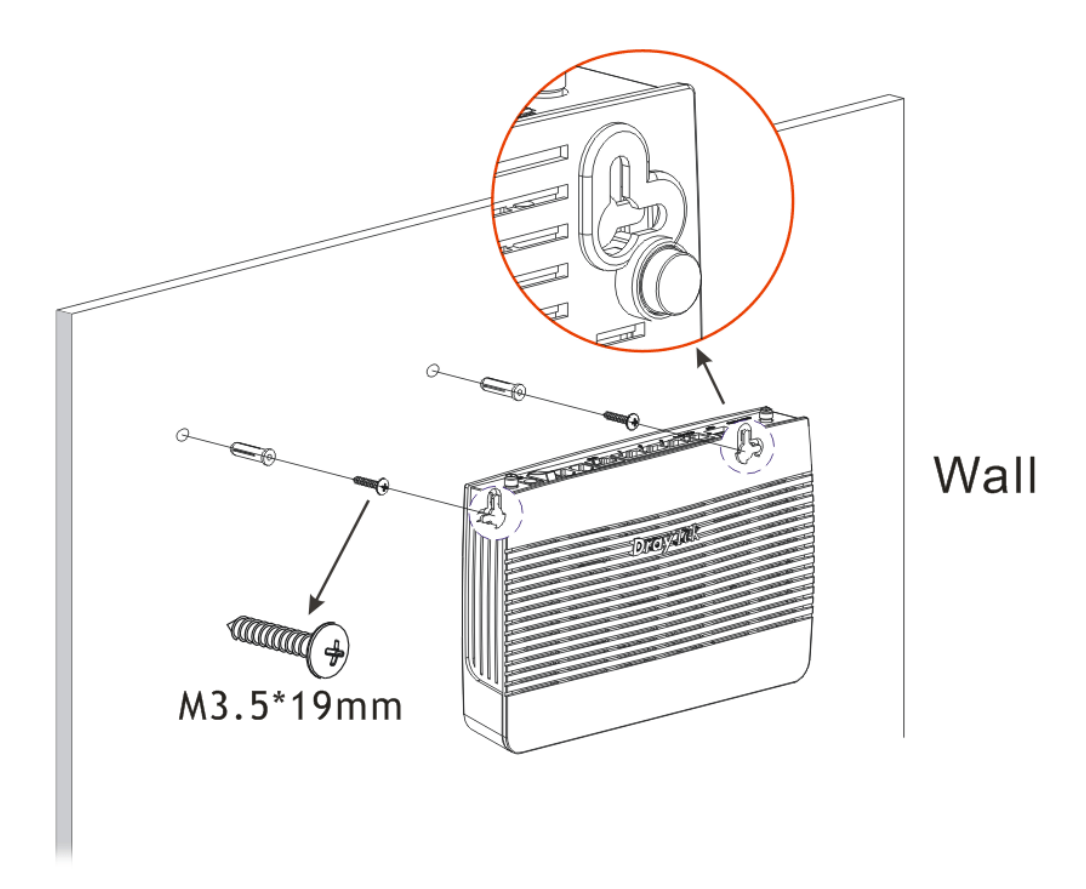

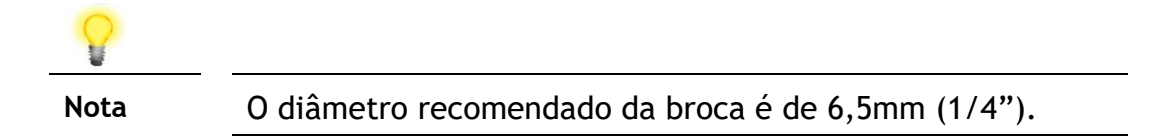

4. Ao concluir este procedimento, o router ficará montado na parede com firmeza.

## 5. Configuração via Web

Para acesso à Internet, conclua a seguinte configuração básica após a instalação de hardware.

O **Quick Start Wizard** permite uma configuração rápida/fácil para acesso à Internet. Pode aceder directamente ao **Quick Start Wizard** via Web Browser.

1. Certifique-se de que o seu PC está ligado correctamente ao router.

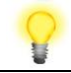

Nota

Pode simplesmente configurar o seu computador para obter um endereço IP dinamicamente do router ou configurar um endereço IP no computador de forma a estar na mesma sub-rede que o endereço IP de fábrica do router Vigor (**192.168.1.1**). Para obter informações detalhadas, consulte a secção de "Trouble Shooting" do Guia de Utilizador.

2. Abra um Web Browser no seu PC e digite http://192.168.1.1. Uma janela pop-up será aberta solicitando o nome de utilizador e password. Digite "admin/admin" como Username/Password e clique em Login.

| Dray Tek                                          | Vigor2765 Series                                                             |
|---------------------------------------------------|------------------------------------------------------------------------------|
| Login                                             |                                                                              |
| Username                                          |                                                                              |
| Password                                          |                                                                              |
|                                                   | Login                                                                        |
| Security Warning: You are logg<br>recommended. To | ing in without encryption which is not<br>login securely <u>click here</u> . |
| Copyright © 2000-2018Dr                           | ayTek Corp. All Rights Reserved.                                             |

3. Agora a Página Inicial do router será apresentada. Clique em Wizards>>Quick Start Wizard.

| Dray Tek Vigor 27                                                                        | 65 Series                                                                                                    | ☆ = ₩ ± ₽ ₽                                                                        |
|------------------------------------------------------------------------------------------|----------------------------------------------------------------------------------------------------|------------------------------------------------------------------------------------|
| Off • 186                                                                                | Dashboard                                                                                                    |                                                                                    |
| Dashboard<br>Wizards<br>Online Status<br>Search menu<br>WAN<br>LAN<br>Hotspot Web Portal | Pactory<br>Wrs UGB 2 PACTOR POLICE CONTRACTOR CONTRACTOR | Phone 2 Phone 1                                                                    |
| Routing<br>NAT<br>Firewall<br>Objects Setting<br>C SM<br>Bandwidth Management            | System Information           Model Name         Vigor2765Vac         System Up Time         0:05:17           Router Name         DrayTek         CurrentTime         Sat Jan 01 2000 0                                                                                                    | Ouick Access System Status D:04:56 Dynamic DNS                                     |
| Applications<br>VPN and Remote Access<br>Certificate Management                          | Firmware Version         4.0.3_RC3b_STD         Build Date/Time         May 29 2019 13:5           DSL Version         08-08-00-0F-00-07         LAN MAC Address         00-1D-AA-15-80-0                                                                                                    | 4:45<br>18  IM/P2P Block Schedule                                                  |
| /oIP<br>Wireless LAN (2.4 GHz)<br>Wireless LAN (5 GHz)                                   | IPv4 LAN Information IP Address DHCP IP Address                                                                                                    | SysLog / Mail Alert           DHCP         RADIUS           Circual Object Setting |
| USB Application<br>System Maintenance<br>Diagnostics                                     | LAN1 192.168.1.1/24 v LAN2 192.168.2.1/24<br>P Routed Subnet 192.168.0.1/24 v                                                                                                    | Data Flow Monitor                                                                  |
| Sentral Management                                                                       | IPv4 Internet Access         IP Address         MAC Address         Up           Win1         VDS12         PPPoF         Disconnected         00-1D-40-15-80-C9         0000                                                                                                    | Time                                                                               |
| AP<br>External Devices                                                                   | WAN2         Ethernet /         Disconnected         00-1D-AA-15-B0-CA         00:           WAN3         USB /         Disconnected         00-1D-AA-15-B0-CB         00:                                                                                                    | 10:00<br>10:00                                                                     |
| yVigor Services<br>roduct Registration<br>ervice Status                                  | Interface<br>DSL Connected : Down Stream : 0Kbps / Up Stream : 0Kbps                                                                                                    |                                                                                    |
| All Biabte Decented                                                                      | WAN         Connected : 0,WAN1        WAN2        WAN3           LAN         Connected : 0,Port1        Port2        Port3        Port4           WLAN         Connected : 0        Port3        Port4        Port4                                                                                                    |                                                                                    |
| An Rights Reserved.                                                                      | WLAVSG         Connected :         0           USB         Connected :         0,         USB 1           0,         USB 2         0,         USB 2                                                                                                    |                                                                                    |
| Admin mode                                                                               | Security<br>VPN Connected : 0 Remote Dial-in User / LA                                                                                                    | N to LAN                                                                           |
| 2.168.1.1/cgi-bin/V2X00.cgi?sFormAuthStr=QawYSZWQjwcX                                    | ERt&fid=6 Attack Detected :                                                                                                    |                                                                                    |

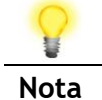

A Página Inicial poderá ser ligeiramente diferente, dependendo do modelo de Router usado.

4. A primeira página do Quick Start Wizard é inserir uma password de Login. Após digitar a password, clique em Next.

```
Quick Start Wizard
```

| Enter login password                                          |                                           |                              |
|---------------------------------------------------------------|-------------------------------------------|------------------------------|
| Please enter an alpha-nume                                    | eric string as your <b>Password</b> (M    | ax 23 characters).           |
| Old Password                                                  | ••••                                      |                              |
| New Password                                                  | •••••                                     |                              |
| Confirm Password                                              | •••••                                     |                              |
| Hint: If you want to keep tl<br>"Next" button to skip this pl | he password unchanged, leave r<br>rocess. | the password blank and press |
|                                                               | < Back                                    | Next > Finish Cancel         |

Na página seguinte, seleccione o tipo de Interface WAN usado para acesso à Internet. Se for interface DSL, escolha WAN1; se for Ethernet-WAN, escolha WAN2; se for modem USB 3G/LTE, escolha WAN3. Em seguida clique em Next para a próxima etapa. Cada interface WAN exibirá uma página de configuração diferente. Neste caso, vamos usar a WAN1 (ADSL) como exemplo.

| WAN Interface:              | WAN1 V             |
|-----------------------------|--------------------|
| Display Name:               |                    |
| Physical Mode:              | ADSL / VDSL2       |
| Physical Type:              | Auto negotiation 🐱 |
| VLAN Tag insertion (ADSL):  | Enable 💌           |
| Tag value                   | 7 (0~4095)         |
| Priority                    | 0 (0~7)            |
| VLAN Tag insertion (VDSL2): | Disable 🗸          |
|                             |                    |
|                             |                    |
|                             |                    |

Clique em Next para ir para a página seguinte. Deve seleccionar o tipo de acesso à Internet apropriado de acordo com as informações do seu ISP. Por exemplo, deve selecionar o modo PPPoE se o ISP fornecer a interface PPPoE. Em seguida, clique em Next para ir para a página seguinte.

#### **PPPoE/PPPoA**

1. Escolha WAN1 como interface WAN e clique no botão Next; para ir para a página seguinte.

Quick Start Wizard

| WAN 1           |                      |
|-----------------|----------------------|
| Protocol        | PPPoE / PPPoA        |
| For ADSL Only:  |                      |
| Encapsulation   | PPPoe LLC/SNAP 💌     |
| VPI             | 1 Auto detect        |
| VCI             | 32                   |
|                 |                      |
| Fixed IP        | ◯Yes ⊙No(Dynamic IP) |
| IP Address      |                      |
| Subnet Mask     |                      |
| Default Gateway |                      |
| Primary DNS     | 8.8.8.8              |
| Second DNS      | 8.8.4.4              |
|                 |                      |

2. Depois de terminar as configurações acima, basta clicar no botão Next.

Quick Start Wizard

Quick Start Wizard

| 2762               |          |  |
|--------------------|----------|--|
|                    |          |  |
| 84005755@hinet.net |          |  |
| •••••              |          |  |
|                    | 7        |  |
|                    |          |  |
|                    | •••••••• |  |

3. Insira o Nome de Utilizador/Password fornecidos pelo seu ISP. Em seguida clique em **Next** para visualizar um resumo da configuração efectuada.

| WAN Interface:            | WAN1         |
|---------------------------|--------------|
| Physical Mode:            | ADSL / VDSL2 |
| VCI:                      | 20           |
| Protocol / Encansulation: | PPPoE / LLC  |
| Fixed IP:                 | No           |
| Primary DNS:              | 8.8.8.8      |
| Secondary DNS:            | 8.8.4.4      |
|                           |              |
|                           |              |
|                           |              |
|                           |              |
|                           |              |

- 4. Clique em Finish. Será apresentada uma página de Quick Start Wizard Setup OK!!!. Em seguida, o estado de Sistema será mostrado.
- 5. Agora pode navegar na Internet.

#### MPoA / Static or Dynamic IP

Quick Start Wizard

1. Escolha WAN1 como interface WAN e clique no botão Next; para ir para a página seguinte.

| WAN 1           |                               |
|-----------------|-------------------------------|
| Protocol        | MPoA / Static or Dynamic IP 💌 |
| For ADSL Only:  |                               |
| Encapsulation   | 1483 Bridged IP LLC           |
| VPI             | 1 Auto detect                 |
| νсі             | 32                            |
| Fixed IP        | ○Yes ⓒNo(Dynamic IP)          |
| IP Address      |                               |
| Subnet Mask     |                               |
| Default Gateway |                               |
| Primary DNS     | 8.8.8.8                       |
| Second DNS      | 8.8.4.4                       |

2. Insira as informações de Endereço IP / Máscara / Gateway fornecidas originalmente pelo seu ISP. Em seguida, clique em **Next** para visualizar o resumo da configuração efectuada.

| Quick Start Wizard                                                                                                    |                                                                                |
|----------------------------------------------------------------------------------------------------|--------------------------------------------------------------------------------|
| Please confirm your settings:                                                                                                |                                                                                |
| WAN Interface:<br>Physical Mode:<br>VPI:<br>VCI:<br>Protocol / Encapsulation:<br>Fixed IP:<br>Primary DNS:<br>Secondary DNS: | WAN1<br>ADSL / VDSL2<br>1<br>32<br>1483 Bridge LLC<br>No<br>8.8.8.8<br>8.8.4.4 |
|                                                                                                    | < Back Next > Finish Cancel                                                    |

- 3. Clique em **Finish**. Será apresentada uma página de Quick Start Wizard Setup OK!!!. Em seguida, o estado de Sistema será mostrado.
- 4. Agora pode navegar na Internet.

## 6. Apoio ao Cliente

Se o router não funcionar correctamente depois de muitas tentativas, entre em contacto com o revendedor para obter ajuda. Para qualquer dúvida, sinta-se à vontade para enviar um e-mail para draytek@visus.pt.

#### Registe o seu Router

O Registo do seu Router é recomendado. Pode registar o seu router no seguinte link : http://www.draytek.com.

#### Actualizações de Firmware e Ferramentas

Devido à evolução contínua da tecnologia DrayTek, todos os router's são actualizados regularmente. Consulte o site da DrayTek para obter mais informações sobre os firmwares mais recentes, ferramentas e documentos. http://www.draytek.com